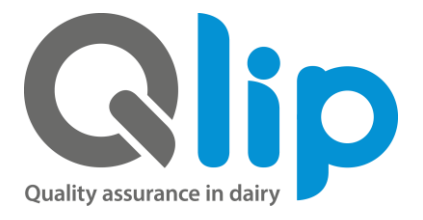

# **MANUAL Q-PORTAL**

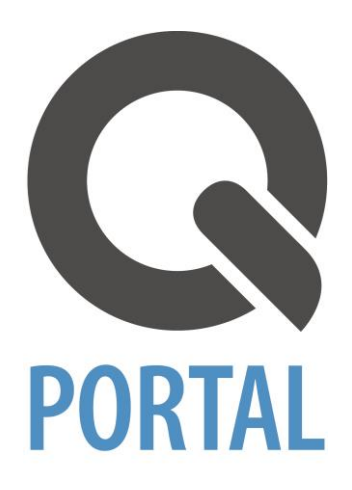

Q-portal 2.2

August 2020

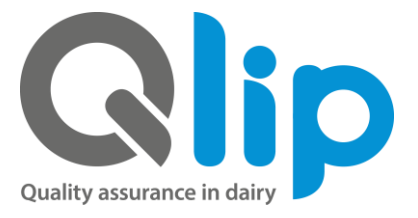

## Manual Q-portal

Q portal is accessible by your Internet browser on your PC , tablet or smartphone. The manual is based on Q-portal bases on PC.

## Login

Go to www.qlip.com and click on the Q-portal icon in the right corner, the following screen will open.

| Q-Portal login |                                                        |  |  |  |
|----------------|--------------------------------------------------------|--|--|--|
| User name      | Login with your username and password.                 |  |  |  |
| Password       |                                                        |  |  |  |
| Remember me    | Read more about the password policy<br>of Qportal >> » |  |  |  |
| Login »        | Forgot password? »                                     |  |  |  |

Enter your user name and password and then click Login >>

If you forgot your username, please contact the sales department +31(0)88 7547199 If you forgot your password, please click on "Forgot password?"

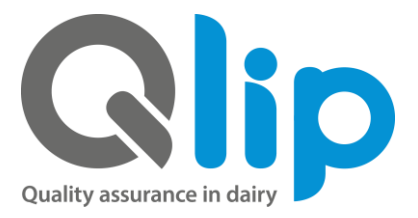

## Portal

After you logged in the portal will open. From here you can go directly to

- My requests
  - Overview of your requests
    - Create a new request
- My barcodes
- Q&A

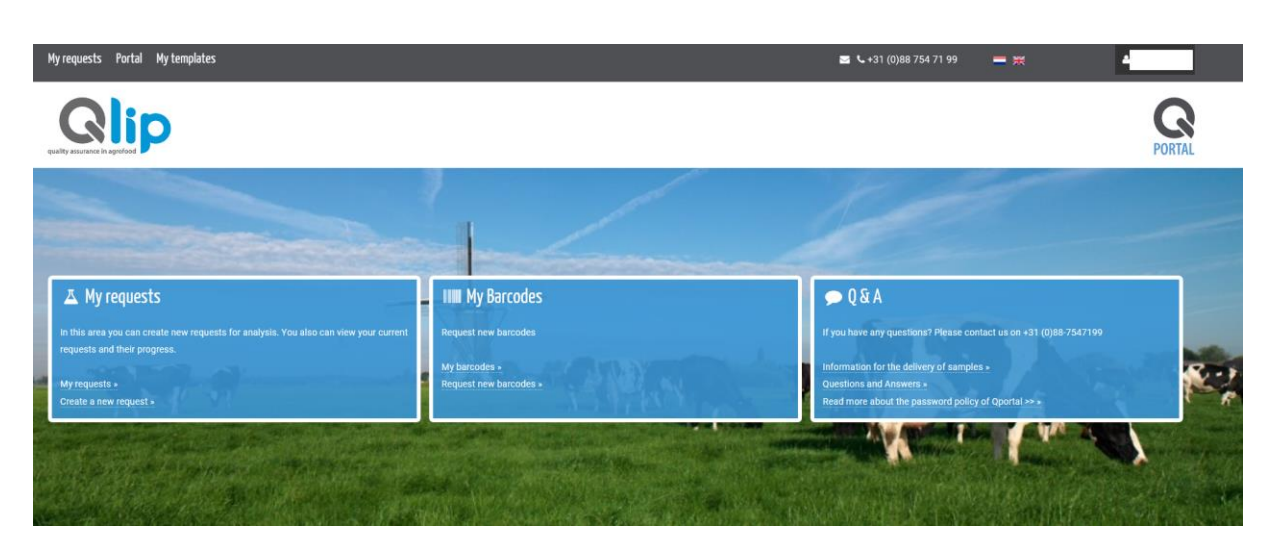

The Top menu will always be visible. Form this menu you can navigate easily to them main screen of the Portal, to My Requests and to My templates.

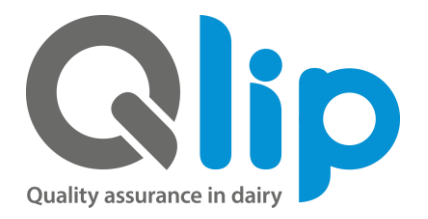

#### My requests (overview)

Click on My requests and you will get a list with your requests.

| Only show request in status: 🛃 | 8 🖸 🗹 🛇 🗛          |                |                                    |                            | Export results | New request |
|--------------------------------|--------------------|----------------|------------------------------------|----------------------------|----------------|-------------|
| Q Search by request ID, re     | ference or barcode |                |                                    | Reportdate from dd-mm-jjjj | till dd - mm - | iiii 🗖      |
| Request                        | Send date          | Your reference | Requested by                       | Results                    | Reports        |             |
| <b>5</b> 37249                 | 2020-05-19         | MNP 3          | Arjan Bom                          |                            |                |             |
| 😏 537101 🖻                     | 2020-05-18         | Webinar 3      | Arjan Bom                          |                            |                |             |
| 😏 537098 🖻                     | 2020-05-18         | Webinar 3      | Arjan Bom                          |                            |                |             |
| 537097 🖻                       | 2020-05-18         | Webinar 2      | Arjan Bom                          |                            |                |             |
| 537092 🖻                       | 2020-05-18         | Webinar 1      | Arjan Bom                          |                            | 🔎 🔝            |             |
| <b>A</b> 520984                | 2020-01-27         |                | Cindy Bark                         |                            |                |             |
| <b>A</b> 520514                | 2020-01-22         |                | Cindy Bark                         |                            |                |             |
| <b>A</b> 520030                | 2020-01-20         |                | Cindy Bark                         |                            |                |             |
| <b>A</b> 520027                |                    |                | Marjanne van den Brink-van Nijhuis |                            |                |             |
| <b>A</b> 519776                |                    |                | Lindy Nijman                       |                            |                |             |
|                                |                    |                |                                    |                            |                |             |

vious next

The icon in front of each line indicates the status of the request. Behind the request number in the list is a PDF icon. If you click here a pdf opens with your order.

At the top you can specify which status you want to have visible

Only show request in status: 📝 🔽 🗹 📀 🛕

At the bottom you will find the legenda.

| 🕜 Request in concept | Request received | Samples received                                   | Reports are ready | Request completed | Request canceled |
|----------------------|------------------|----------------------------------------------------|-------------------|-------------------|------------------|
|                      |                  | C Email notifications for this request are enabled |                   |                   |                  |

At the top, you can search specific requests by criteria.

Q Search by request ID or reference

At the right top you can also start directly to create a new request.

New request

At the end of each request line you will find 3 icons:

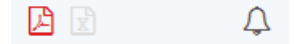

When the 1st icon (pdf) is coloured then is the report of the request available. When the 2nd icom (xls) is green then is the final report available. With the 3<sup>rd</sup> icon (bel) you can activate the email notification of this specific request.

A quickview for analysis results is availably by the following icon:

To download your requests and results for further analysis in Excel click on the top right on:

X Export results

-

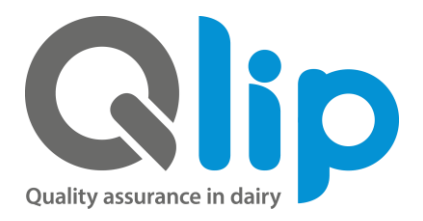

## Create a new request

Click on *Create a new request >>* the following screen will open.

| Qlip                               | Create your analysis request    |  |
|------------------------------------|---------------------------------|--|
| (                                  | Add by Barcode Product Template |  |
|                                    | 7380 Baroode                    |  |
| <ul> <li>Product type</li> </ul>   |                                 |  |
| <ul> <li>Sample details</li> </ul> |                                 |  |
| Analyses                           |                                 |  |

You have the choice to enter your request in two different routes:

- 1. To enter a request consisting one or more samples of different products and analyzes we advise you to folow input mode "Barcode".
- 2. To enter a request consisting of tow or more samples of the same product with the same analyzes we advise you to follow input mode "Product"
- 3. If you want to enter a recurring assignment easily, we advise you to follow input mode "Template. Templates must first be created for this purpose.

#### Create new request by mode "Barcode"

Enter the barcode of your sample:

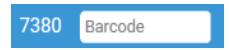

Then you select the type of product matrix of your sample. There are 5 categories available: Cheese, Fluid, Powder, Butter and Other.

At the right you can also search your product by Search product..

|                                 | Crea                         | reate your analysis request |                         |                |                    |                | 0 sample(s) |
|---------------------------------|------------------------------|-----------------------------|-------------------------|----------------|--------------------|----------------|-------------|
|                                 | Add by Bar                   | rcode Product ?             |                         |                |                    |                |             |
| Product type                    |                              |                             |                         |                |                    |                | ?           |
| Cheese                          | Liquid                       |                             | Powder                  | Butter         | Miscellaneous      | Search product |             |
| Brie                            | Bactofugate                  | Permeate                    | Buttermilk powder       | Butter         | Area sample        | Search product |             |
| Cheese                          | Buffalo milk                 | Probiotic dairy beverage    | Casein                  | Butterfat      | Boxmateriaal       |                |             |
| Cheese (age <29 days)           | Buttermilk                   | Protein concentrate         | Caseinaat               | Farm butter    | Cheese coating     |                |             |
| Cheese (age>28 days)            | Carnel milk                  | Raw milk                    | Goat milkpowder         | Salted butter  | Cheese plastic     |                |             |
| Cheese rind                     | Cheese brine                 | Rennet                      | Infant nutrition powder | Unnamed butter | Curds              |                |             |
| Cottage cheese                  | Cheese milk                  | Retentate                   | Lactose                 |                |                    |                |             |
| Curd                            | Cheese whey paste            | Schmier liquid              | Milkpowder              |                |                    |                |             |
| Geitenkaas (leeftijd <29 dagen) | Concentrated whey            | Serum cream                 | Powder                  |                |                    |                |             |
| Geitenkaas (leeftijd >28 dagen) | Cream                        | Sheep milk                  | Skimmed goat milkpowder |                | Inuline            |                |             |
| Grated cheese (age > 28 days)   | Custard                      | Skimmed milk                | Skimmed milkpowder      |                | Mushrooms          |                |             |
| Grated cheese (age<29 days)     | Desinfectant                 | Sweetened condensed         | Starch powder           |                | Plated air samples |                |             |
| Kaas met toevoeging             | Effluent                     | Thermised goatmilk          | Whey powder             |                | Remaining          |                |             |
| Powdered cheese                 | Evaporated/concentrated milk | Thermised milk              | Whey powder concentrate |                | Schmier            |                |             |
| Processed cheese                | Fluid pudding                | Vegetable cream             | Wheyproteinconcentrate  |                | Sponge             |                |             |

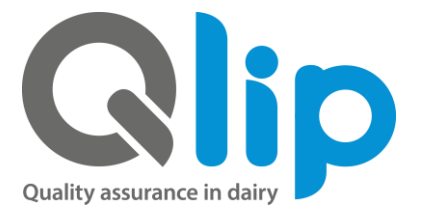

### Sample information

Enter your sample information

- Sample date is mandatory
- Production date is not mandatory
- Your reference is a free field for additional information on the specific sample. This information will be visible in the report
- Your description is a free field for additional information on the specific sample. This information will be visible in the report

|                                 |                | Create your analysis r | eate your analysis request |  |  | 0 sample(s) |  |   |
|---------------------------------|----------------|------------------------|----------------------------|--|--|-------------|--|---|
|                                 | Add by         | Barcode Product        | 0                          |  |  |             |  |   |
|                                 |                | <b>7380</b> 044556     |                            |  |  |             |  |   |
| Product type > W                | Vhey powder co | oncentrate             |                            |  |  |             |  |   |
| 🗢 Sample details                |                |                        |                            |  |  |             |  | 3 |
| Sample date: *                  | dd-mm-jjjj     | Your reference:        |                            |  |  |             |  |   |
| Production date:                | dd-mm-jjjj     | Your description       |                            |  |  |             |  |   |
| Enter multiple barcodes for     |                |                        |                            |  |  |             |  |   |
| Fields with a (*) are mandatory |                |                        |                            |  |  |             |  |   |

From here it is also possible to add more samples of the same product with the same analyses and sample information. *Enter multiple barcodes for this product* >

#### Analyses

You can select the specific analyses for this specific sample. Analyses are divided in Chemistry, Micro and Miscellaneous. Also your recently chosen analyses are visible. At the right you can also search for specific analyses.

Choose your analyses, click on it to add to your request. When you're finished you click on *Add* sample or *Add* sample and submit to >

| Analyses     Chemistry Micro Miscellaneou                                                   | s      |                                                                                                    |                              |                         | 0                                                |
|---------------------------------------------------------------------------------------------|--------|----------------------------------------------------------------------------------------------------|------------------------------|-------------------------|--------------------------------------------------|
| <b>Your request</b><br>CE3080e Ash                                                          | %m/m 📕 | Recently chosen                                                                                                    |                              | Your package<br>AL2300d | Search<br>Search by analysis code or description |
| BF5026e Bacillus cereus total (confirmation)<br>BF5071k Clostridium perfringens in 1g conf. |        | All chemistry analyses A<br>CE3020e Afletoxin M1 (HPLC)<br>CE6250e Aluminium (ICP-MS)<br>CE6254e Antimoon (ICP-MS) | µg/kg<br>µg/100 g<br>µa/100a |                         |                                                  |
|                                                                                             |        | CE6103e Arsenic (ICP-MS)<br>CE3080e Ash<br>CE3080e Ash                                                             | µg/kg<br>% m/m<br>% m/m      | 0<br>0                  |                                                  |
|                                                                                             |        | CE6100e Cadmium (ICP-MS)<br>CE6110e Calcium (ICP-MS)                                                               | μg/kg<br>mg/100g             | 0<br>0                  |                                                  |
|                                                                                             |        | CE9290e Carbohydrates (calculation)<br>CC2160e Caseïn (KJ) (calculation)<br>CE3280e Chloramphenicol (LC-MS/MS)     | g/100g<br>% m/m<br>µg/kg     | 0<br>0                  |                                                  |

In some cases it is not possible to request chemistry and micro in one sample. In this case you have to add and send in one extra sample. It is also possible to create packages of analyses. Those are available by My Package. Interest in your own packages? Contact our sales department.

Per analysis the applicable method is shown and also if the method is accredited. For click on the "I"-icon:

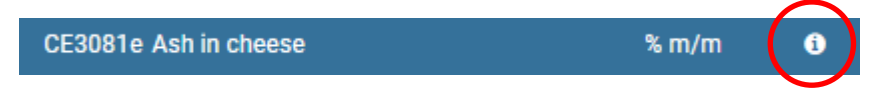

## Confirmation

After you entered the information you will get the following choice.

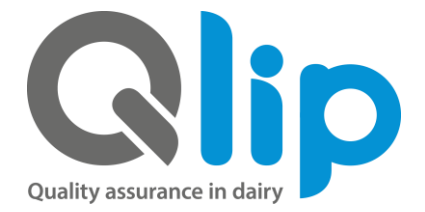

Submit sample > Add sample and submit to >

Click on Add sample and submit to and you will go to the confirmation of your request.

#### Confirmation of your request/order

In the top you will find your details followed by the sample information and requested analyses.

At the right you have the possibility to change or delete your request. Also you have the possibility to add a sample to this request.

At the bottom you have the possibility to enter specific reference and invoice information. This information will be shown on the invoice.

| Your contact    | information     |                    |                                  |                                              |                              |
|-----------------|-----------------|--------------------|----------------------------------|----------------------------------------------|------------------------------|
| Name            | Qlip testklant  |                    |                                  |                                              |                              |
| Contact         | Arjan Bom       |                    |                                  |                                              |                              |
| City            | ZUTPHEN         |                    |                                  |                                              |                              |
| Invoice contact | Arjan Bom       |                    |                                  |                                              |                              |
| Email address   | bom@qlip.nl     |                    |                                  |                                              |                              |
|                 |                 |                    |                                  |                                              |                              |
|                 |                 |                    |                                  |                                              |                              |
| Product         |                 | Sampla             |                                  | Analysis                                     |                              |
| riouuci         |                 | Sample             |                                  | Analysis                                     |                              |
|                 |                 |                    |                                  |                                              |                              |
| Whey powd       | ler concentrate | Sample number      | 691575                           | CE3080e Ash                                  | × Remove sample and analyses |
|                 |                 | Barcode            | 7380044556                       | BF5026e Bacillus cereus total (confirmation) |                              |
|                 |                 | Production date    |                                  | BF5071k Clostridium perfringens in 1g conf.  |                              |
|                 |                 | Sampling date      | 2016-04-06                       | Preperation                                  |                              |
|                 |                 | Reference          |                                  | items                                        |                              |
|                 |                 | Description        |                                  | AL0030e Sample preparation chemistry         |                              |
|                 |                 |                    |                                  |                                              |                              |
|                 |                 |                    |                                  |                                              | Add a sample >               |
|                 |                 |                    |                                  |                                              |                              |
|                 |                 |                    |                                  |                                              |                              |
|                 |                 | Your reference inf | formation                        |                                              |                              |
|                 |                 | Your reference     | 'our reference                   |                                              |                              |
|                 |                 | Invoice reference  | nvoice reference                 |                                              |                              |
|                 |                 | Send date 2        | 2016-04-11                       |                                              |                              |
|                 |                 |                    |                                  |                                              |                              |
|                 |                 | Send a confirm     | nation of this order to my email | l address 😧                                  |                              |
|                 |                 | Send a notifica    | tion when this order changes t   | to my email address 😧                        |                              |
|                 |                 | Confirm order      |                                  |                                              |                              |
|                 |                 | Commin order >     |                                  |                                              |                              |

Check the box Send a confirmation of this order to my email address, when you prefer to receive a confirmation by email.

Check the box Send a notification when this order changes to my email address, when you prefer notification when the status of you request changes.

#### **My Templates**

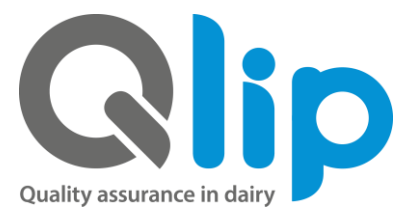

To simplify the input of repetitive assignments of samples and analyzes, it is possible to create templates in Q-portal independently. The use of Templates leads to a standard and accelerated input of requests and analysis results that are labeled in an unambiguous way and are therefore easy to analyze.

Based on an existing request it is possible to create a new Template. To do this, go to the My requests overview. You select the relevant request and click on the request number. You will then enter the "Order confirmation" screen. Under "Your details" you can click on "Create template of this assignment".

| My requests Portal My templates |                                                            |                                                                                                    |        |          |
|---------------------------------|------------------------------------------------------------|----------------------------------------------------------------------------------------------------|--------|----------|
|                                 | Order con                                                  | firmation                                                                                                    |        |          |
|                                 | Your contact<br>Name<br>Contact<br>City<br>Invoice contact | <b>information</b><br>Qlip testklant<br>Marjanne van den Brink-van Nijhuis<br>ZUTPHEN<br>Marjanne van den Brink-van Nijhuis |        |          |
| <                               | Create template                                            | from this order                                                                                                    | Sample | Analysis |

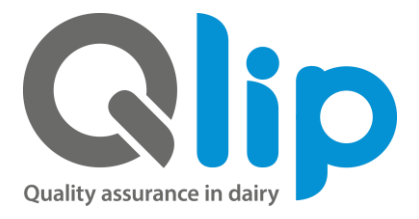

The next screen "Create template" will appear:

| Create template                         | ×                |
|-----------------------------------------|------------------|
| Name of template *                      | Name of template |
| Standard reference label                |                  |
| Standard invoice reference label text   |                  |
| Include sample descriptions in template |                  |
| Cancel                                  | Submit>          |

Based on an existing assignment it is possible to create a new Template. You can give a recognizable name to the Template yourself. Within the template you can set up the following parameters:

- Number of samples per specific matrix
- The desired analyses
- Your reference per assignment
- Invoice reference per assignment
- Your reference per sample
- Your description per sample

After creating a Template, it is listed in the overview in the "My templates" menu. You choose a template and you can immediately complete the assignment.

After selecting a template, you only have to fill in the barcode and sampling date and, if desired, the production date.

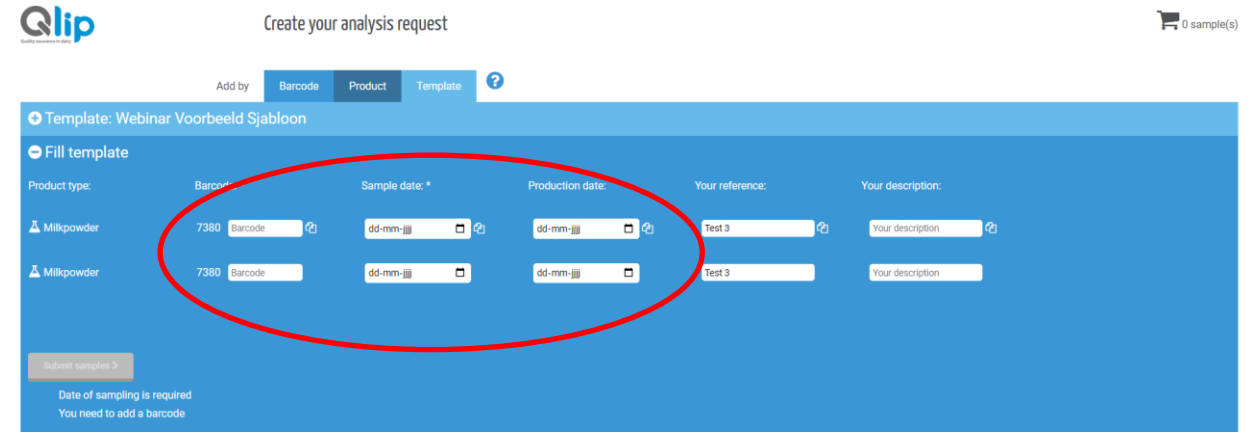

To register easily consecutive barcodes and repeatable details you can use the "copy"- function.

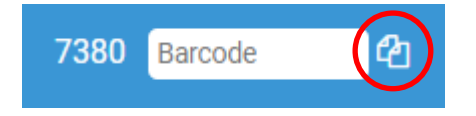

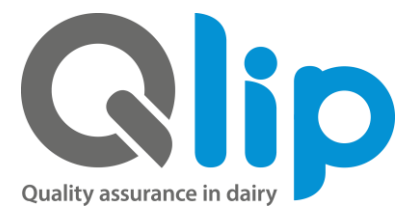

If you want to request an extra analysis in a sample or want to delete it, then this is possible in the screen "Order confirmation".

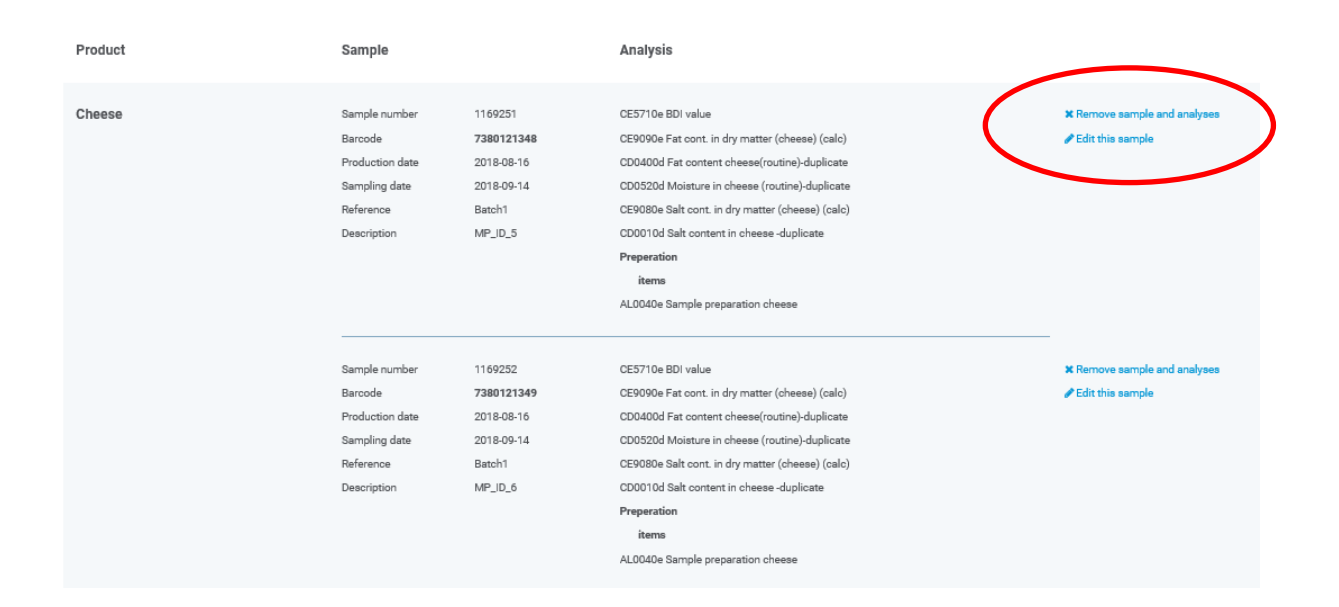